## ベクタの標準属性

ご存知でしたか?... ラインやポリゴンについて、標準的な統計値を持つデータベース テーブルを生成できます。

## ベクタの標準属性によって...

- 各ポリゴンやライン要素について統計値を計算します。
- [POLYSTATS]、[LINESTATS] という名前のデータベーステーブルを生成します。
- ベクタの処理において標準統計値を利用できます。

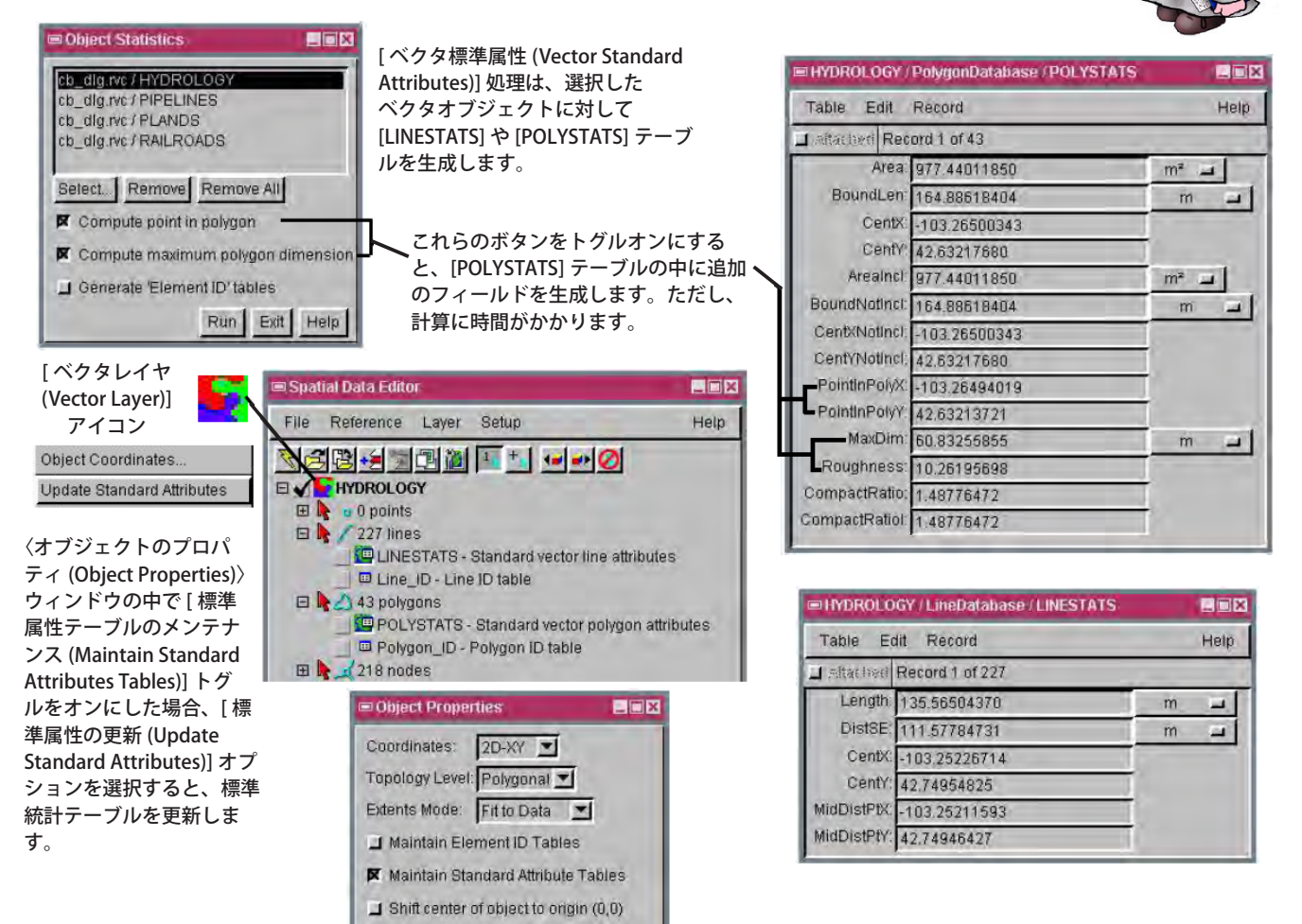

## ベクタの標準属性を計算する方法

- メニューバーから [ 各種図形 (Geometric)]>[ 属性 (Attributes)]>[ 標準 (Standard)] を選択します。
- [Select(選択)] ボタンをクリックして、ベクタオブジェクト (複数可)を選択します。
- [実行 (Run)] ボタンをクリックすると統計値が計算されます。または
- [空間データエディタ (Spatial Data Editor)](V2011 では [エディタ (Editor)]) で、編集用のベクタオブジェクトを開きます。
- [空間データエディタ]のメニューから [レイヤ (Layer)]>[プロパティ (Properties)] を選択します (V2011 では [オ ブジェクト (Object)]>[プロパティ (Properties)] を選びます )。
- [標準属性テーブルのメンテナンス] トグルをオンにして、[OK] をクリックします。
- [ベクタレイヤ]アイコンを右クリックします。
- 右マウスボタンメニューから [標準属性の更新]を選択します。

## さらに知りたいことがあれば...

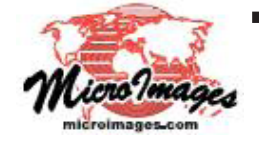

下記のマニュアルの Process の章から「標準属性 (Standard Attributes)」と題されたページをご覧ください。 オンラインリファレンスマニュアル (翻訳)株式会社オープンGIS 東京都墨田区吾妻橋 1-19-14 紀伊国屋ビル 1F Tel: (03)3623-2851 Fax: (03)3623-3025 E-mail: info@opengis.co.jp